## Step by Step Guide

## for purchasing referee membership

1. Head on to the member registration portal by clicking here.

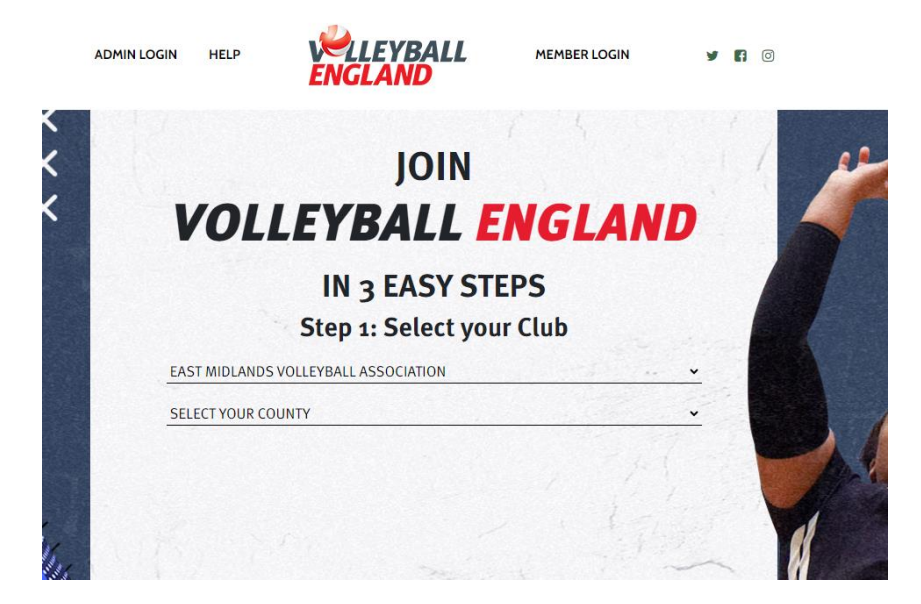

- 2. Choose the association your club is in. If you are referee at multiple clubs, choose association your main club is in. If you aren't part of a club, please select 'East Midlands Volleyball Association'.
- 3. Choose the county your club is in. If you are referee at multiple clubs, choose the county your main club is in. If you aren't part of a club, please select 'Leicestershire Volleyball Association'.
- 4. Scroll down and you will see a list of clubs within the county > select the club you wish to register into. If you aren't part of a club, select the 'Volleyball England club'.

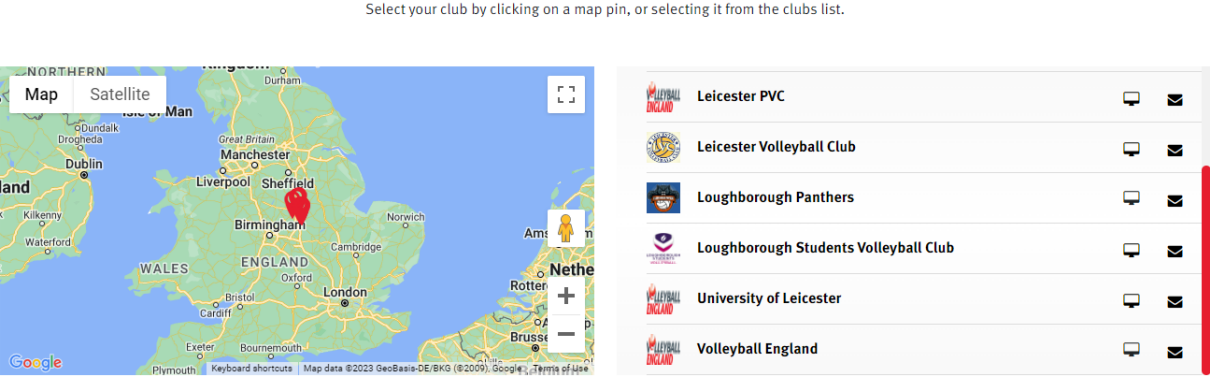

VOLLEYBALL **ENGLAND G** Select your club by clicking on a map pin, or selecting it from the clubs list.

5. Scroll down and choose the membership-type and click on 'Register Now'. This will take you to the registration-login page.

| Adult Player - Sitting               | Adult Player – Local     | Junior Player - Local                                                                                                    |
|--------------------------------------|--------------------------|----------------------------------------------------------------------------------------------------|
| Junior Player - Junior Competitions  | Coach                    | Coach (60+)                                                                                                    |
| Coach (U18)                          | Referee                  | Junior Player - Sitting                                                                                                    |
| Referee (60+)                        | Referee (U18)            | Dual Package - Coach & Referee                                                                                                 |
| Dual package - Coach & Referee (60+) | Bench Personnel          | Parent                                                                                                    |
| Club Adminstrator                    | Club Volunteer           | Team Secretary                                                                                                    |
| Adult Player - Regional              | Junior Player - Regional | Dual package - Coach & Referee (U18)<br>Please select this package if you are U18 and have a coa<br>and referee qualification. |

6. On the registration-login page > log in by entering your individual account username and password.

| You need to login or create a SportLoMo accour | it to continue registration with Volleyball England |
|------------------------------------------------|-----------------------------------------------------|
| sportlumo                                      | Sign Up Log In<br>Glad to see you!                  |
|                                                | Please login if you have a Sportlomo User Account.  |
|                                                | E-mail                                              |
|                                                | Password                                            |
|                                                | Forgot password ?                                   |
|                                                | Log in                                              |
|                                                | Dont have an account? Sign up here                  |
|                                                |                                                     |
|                                                |                                                     |
|                                                |                                                     |

7. Enter the quantity for the membership-type and click on 'continue'.

| Register,<br>To Renew to new season       | /Renew Membership<br>or create a New Membership | o click below |              |
|-------------------------------------------|-------------------------------------------------|---------------|--------------|
|                                           | Add/Renew                                       |               |              |
| 2023-2024                                 |                                                 |               |              |
| Name: Adult Player - Sitting              | Price: 28.50                                    | <b>Qty:</b> 0 | Total: 0.00  |
| Name: Adult Player – Local                | Price: 0.00                                     | Qty: 0        | Total: 0.00  |
| Name: Junior Player - Local               | Price: 0.00                                     | <b>Qty:</b> 0 | Total: 0.00  |
| Name: Junior Player - Junior Competitions | Price: 5.50                                     | Qty: 0        | Total: 0.00  |
| Name: Coach                               | Price: 48.00                                    | <b>Qty:</b> 0 | Total: 0.00  |
| Name: Coach (60+)                         | Price: 23.50                                    | <b>Qty:</b> 0 | Total: 0.00  |
| Name: Coach (U18)                         | Price: 23.50                                    | Qty: 0        | Total: 0.00  |
| Name: Referee                             | Price: 48.00                                    | Qty: 1        | Total: 48.00 |

8. Enter your details. Accept the 'Waiver' and 'Volleyball England Terms of Conditions' by clicking on more and ticking 'I accept' box. Enter your signature, email address and click on 'Continue'.

|                                                                                                    | Member Registrat                                                                                                    | ion                                                                                                    |
|----------------------------------------------------------------------------------------------------|----------------------------------------------------------------------------------------------------|----------------------------------------------------------------------------------------------------|
| er your details                                                                                                    |                                                                                                    | e                                                                                                    |
|                                                                                                    |                                                                                                    |                                                                                                    |
| lected<br>embership                                                                                                    | Referee                                                                                                    |                                                                                                    |
| EE                                                                                                    | Personal Data                                                                                                    |                                                                                                    |
|                                                                                                    | E-mail                                                                                                    | First Name                                                                                                    |
|                                                                                                    |                                                                                                    |                                                                                                    |
|                                                                                                    | Surname                                                                                                    | Date of Birth dd/mm/vvvv                                                                                                    |
|                                                                                                    | Gender                                                                                                    | Ethnic Origin                                                                                                    |
|                                                                                                    | Please Select                                                                                                    | Please Select.                                                                                                    |
|                                                                                                    | Religion                                                                                                    | Nationality                                                                                                    |
|                                                                                                    | Please Select                                                                                                    | Please Select.                                                                                                    |
|                                                                                                    | Address Line 1                                                                                                    | Address Line 2                                                                                                    |
|                                                                                                    |                                                                                                    |                                                                                                    |
| VOLLEVALL<br>12.3. the Pare<br>regulations;<br>12.4. that you<br>their Officials<br>arising from t<br>12.5. the Pare<br>in the present | ENGLAND TERMS and CONDITIONS<br>nt/Guardian is satisfied that you are sufficiently responsible and competent to assume responsible<br>shall participate in such events without any liability whatsoever on the part of the promoter<br>or Members in respect of any injury, loss or damage suffered by themselves, provided that t<br>hat party's negligence;<br>nt/Guardian understands that you may be subject to anti-doping controls and that this may<br>ge of a Doping Control Officer. | nsibility for your own safety whilst engaged in competition under Volleyball England<br>promoting club, Volleyball England, or any club or organisation affiliated thereto or<br>his does not exclude the liability of any such party for death or personal injury<br>involve the removal of some of their clothing and the provision of a sample directly |
| Receipt<br>Signature<br>Type name he                                                                                                   | re                                                                                                    |                                                                                                    |

9. Enter your payment details and click on 'continue' to finish your purchase.

|                                       |                                           |                             | Purcha             | se Su    | mmary          | Ý                                                                                                    |
|---------------------------------------|-------------------------------------------|-----------------------------|--------------------|----------|----------------|----------------------------------------------------------------------------------------------------|
|                                       |                                           | Re                          | ceipt:hen          | hacdh(   | @gmail.o       | com                                                                                                    |
| Payment Summary<br>Item               |                                           | Q                           | uantity            |          | Price          | Card Details                                                                                                    |
| Referee                               |                                           |                             | 1<br>Total         |          | 0.00           | Your payment will be processed using Stripe, one of the world's leading<br>Payment will be processed using Stripe, one of the world's leading<br>Payment Processers. No financial information is disclosed to SportI one |
|                                       | Tot                                       | Additiona<br>al (Ex Service | al Fees<br>2 Fees) |          | 48.00<br>48.00 | your Club.                                                                                                    |
| Discount<br>Code                      |                                           |                             | Apply              |          |                | Please enter your card details<br>Credit or debit card                                                                                                    |
|                                       | Payment Breakdown                         |                             |                    |          |                | Card number MM / YY CVC                                                                                                    |
| Association                           | Category                                  | Price /                     | Additional Fees    | Discount | Amount Due     | What is my CVC / CVV code<br>Powered by Stripe                                                                                                    |
| Volleyball England                    | Referee                                   | 0.00                        |                    | 0.00     |                |                                                                                                    |
|                                       | Coach/Referee Registration Fee (coachref) |                             | 48.00              |          | 48.00          | Continue                                                                                                    |
| East Midlands Volleyball Association  | Referee                                   | 0.00                        |                    | 0.00     | 0.00           |                                                                                                    |
| Leicestershire Volleyball Association | Referee                                   | 0.00                        |                    | 0.00     | 0.00           |                                                                                                    |
| Volleyball England                    | Referee                                   | 0.00                        |                    | 0.00     | 0.00           |                                                                                                    |

## Other video/step-by-step guides

- <u>Activating you referee account</u>
- <u>Provide or edit your refereeing availability</u>